## Adding LabanWriter files to your iPad for use with KineScribe (MacOS Catalina)

- 1. Plug your iPad into your Mac, via USB.
- 2. In the Finder window, select your iPad in the Finder sidebar.

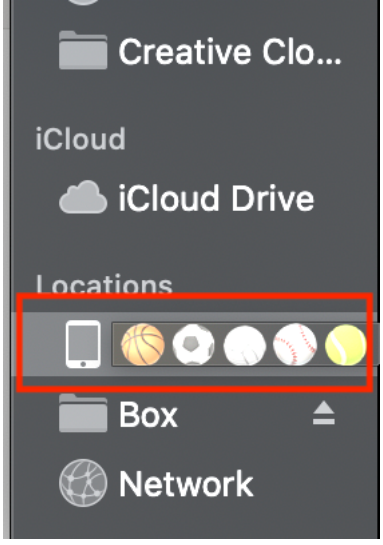

3. Select Files in the button bar.

|                        | iPad Pr             | o (10.5-i | )<br>nch) · 247. | 88 GB (229.8 | 34 GB Availa | ble) · 42% 💷' | (     | Manage   | Storage |   |
|------------------------|---------------------|-----------|------------------|--------------|--------------|---------------|-------|----------|---------|---|
|                        | General             | Music     | Movies           | TV Shows     | Podcasts     | Audiobooks    | Books | Photos   | Files   | > |
| ame                    |                     |           |                  | Siz          | e            |               | Date  | Modified |         |   |
| ► <mark>/</mark> -     | Adobe Acr           | obat      |                  |              |              |               |       |          |         |   |
|                        | Adobe Clip          |           |                  |              |              |               |       |          |         |   |
| <ul> <li>\$</li> </ul> | Adobe Sketch        |           |                  |              |              |               |       |          |         |   |
| ▶ 💽                    | Clips               |           |                  |              |              |               |       |          |         |   |
|                        | <b>Digital Edit</b> | tions     |                  |              |              |               |       |          |         |   |
| Þ 💶                    | Excel               |           |                  |              |              |               |       |          |         |   |
| 6                      | Explain ED          | U         |                  |              |              |               |       |          |         |   |

- 4. A list of the apps on your device that support file sharing appears. Locate KineScribe.
- 5. Drag a .lw file or a selection of files from a Finder window onto the KineScribe app

| name.                  |     |                         |
|------------------------|-----|-------------------------|
|                        |     |                         |
| 🕨 🚍 Keynote            |     |                         |
| ▼ KineScribe           |     |                         |
| RockaMySoulGlossary.lw | ЗКВ | Oct 15, 2013 at 1:24 AM |
| ▶ 🕼 Lightroom CC       |     |                         |

The files are immediately transferred to the device and are available in KineScribe in the Documents button within the app.

## Adding LabanWriter files to your iPad for use with KineScribe (MacOS pre-Catalina)

- 1. Plug your iPad into your Mac, via USB, and open iTunes.
- 2. After your iPad syncs, choose your iPad from the top of the menu.

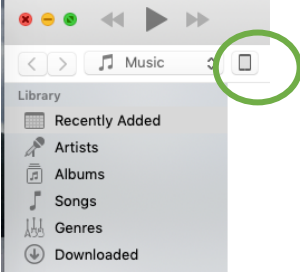

3. Click on "File Sharing" and choose KineScribe. Then, click "Add" to upload LabanWriter (.lw) files from your computer to KineScribe on your iPad.

| ••• •• ••                                                                                                    | O                                                                                                    | <b>É</b>                                                                      | = | Q* Search |
|----------------------------------------------------------------------------------------------------|----------------------------------------------------------------------------------------------------|-------------------------------------------------------------------------------|---|-----------|
|                                                                                                    |                                                                                                    | Hannah Kosstrin                                                               |   |           |
| Hannah Kosstrin ▲<br>2560B 53% ■⊃                                                                                                    | File Sharing                                                                                                    | s transfer documents between your iDed and this computer                      |   |           |
| Sinta     Son (a)       Summary     Summary       Summary     Maic       Movies     TV Shows       Or Podcats     Books       Or My Device     Masic       Masic     TV Shows       Or My Devices     TV Shows       Or My Devices     A Tooleants       Books     Q       Masic     Masic       Masic     Masic       Masic     A Visionovia       Q     Podcats       Books     Q       A Tones     Tones       P Purchased     Italiant | The spatial debox cat<br>Free spatial debox cat<br>Apps<br>Clos<br>Clos<br>C | transfer documents between your IPad and this computer.  KineScribe Documents |   |           |
|                                                                                                    | Spark Video                                                                                                    |                                                                               | ( | Add \$.we |
|                                                                                                    |                                                                                                    |                                                                               |   |           |

4. Once you have uploaded your files, click "Sync" to complete the upload.

| ••• •• ••                                                                     | )                                                   | Ś.                                                                                                    | = |                                                                                                    |
|-------------------------------------------------------------------------------|-----------------------------------------------------|----------------------------------------------------------------------------------------------------|---|----------------------------------------------------------------------------------------------------|
|                                                                               |                                                     | Hannah Kosstrin                                                                                                    |   |                                                                                                    |
| Hannah Kosstrin 📤<br>25608 53% IIIC)<br>Settings<br>Summary                   | File Sharing<br>The apps listed below<br>Apps       | v can transfer documents between your iPad and this computer.<br>KineScribe Documents                                                                                                    |   |                                                                                                    |
| Music  Music  TV Shows  Podcasts  M Books  Photos                             | Clips<br>Clips<br>CarageBanc<br>CarageBanc<br>Movie | circle circle Cockasian Iv     zaczywana zachowania o u     Monte zampa la     monopran la     monopranla     monopran la     monopranla     monopran la     monopranla | 2 | 6 KB 71/720, 12:23 PM<br>KB 71/720, 12:23 PM<br>KB 4/251/8, 4:27 PM<br>8 KB 71/720, 12:23 PM<br>18 KB 71/720, 12:23 PM<br>8 KB 71/720, 12:23 PM |
| C Mrs Sharing<br>Cn Mr Drvice<br>∏ Music<br>⊟ Movies<br>□ TV Shows            | keynote<br>Keynote<br>KonsScribe                    | -                                                                                                    |   |                                                                                                    |
| (中) Poocass<br>離 Books<br>① Audiobooks<br>② Tones<br>≕ <sup>0</sup> Purchased | Numbers       Pages       Q     PowerPoint          |                                                                                                    |   |                                                                                                    |
|                                                                               | Spark Page                                          |                                                                                                    |   | Ads. Save.                                                                                                    |
|                                                                               |                                                     |                                                                                                    |   |                                                                                                    |
|                                                                               |                                                     | 221.82 GB Free                                                                                                    |   | Sync Door                                                                                                    |

5. The files are immediately transferred to the iPad and are available in KineScribe in the Documents button within the app.